| Purpose             | Given recent health concerns, the Office of the Chapter 13 Truste<br>O. Marshall, will be conducting §341 Meetings of Creditors via t<br>until further notice. The audio of the meetings will be recorded. A<br>videoconference will be conducted prior to the meeting for the proverifying the debtor's identity. If any interested party to the proce<br>objection to the change of format, the Trustee will provide a cont<br>meeting date. | ee, Marilyn<br>elephone<br>A Zoom<br>urpose of<br>eeding has an<br>inued |  |
|---------------------|----------------------------------------------------------------------------------------------------|--------------------------------------------------------------------------|--|
| Effective Date      | This policy is effective Monday, April 13, 2020 and is subject to change.                                                                                                    |                                                                          |  |
| Last Updated        | This policy was last updated Monday, June 15, 2020 and is subject to change.                                                                                                    |                                                                          |  |
| www.chi13.com       | Refer to the Trustee's website at <u>www.chi13.com</u> for updated information.<br>Specifically, "Information of Interest to Debtor Attorneys" which can be<br>accessed from the home page.                                                                                                    |                                                                          |  |
| In This<br>Document | Included in this document:                                                                                                    |                                                                          |  |
|                     | Торіс                                                                                                    | See Page                                                                 |  |
|                     | Determining the §341 meeting date                                                                                                    | 2                                                                        |  |
|                     | Debtor attorney email to request Zoom videoconference                                                                                                    | 3                                                                        |  |
|                     | Zoom videoconference for identification purposes                                                                                                    | 4                                                                        |  |
|                     | Notification that §341 meeting ready to be held                                                                                                    | 7                                                                        |  |
|                     |                                                                                                    |                                                                          |  |

Continued on next page

This document is the property of The Office of Marilyn O. Marshall, Chapter 13 Trustee. The information contained in this document, and any attachments thereto, may be privileged and/or confidential and is intended only for the use of the office of Marilyn O. Marshall. Any dissemination, distribution, or copying of this document, and any attachment thereto, is prohibited. The Office of the Chapter 13 Trustee, Marilyn O. Marshall, is the owner of this document and the information contained in this document cannot be reproduced, disseminated or changed without the express consent of Marilyn O. Marshall.

# Page 2

#### Procedures for Telephonic §341 Meetings: Debtor Attorneys/Pro Se, Continued

| Determine your<br>meeting date | Use this table to determine when your meeting will be conducted. |                                                       |  |
|--------------------------------|------------------------------------------------------------------|-------------------------------------------------------|--|
|                                | IF your meeting was<br>scheduled                                 | THEN your meeting will be conducted on                |  |
|                                | On or after Monday,<br>April 20, 2020                            | The date and time on the original notice.             |  |
| Meeting<br>Schedule            | Refer to the Trustee's web schedule.                             | bsite at <u>www.chi13.com</u> for the updated meeting |  |

Continued on next page

This document is the property of The Office of Marilyn O. Marshall, Chapter 13 Trustee. The information contained in this document, and any attachments thereto, may be privileged and/or confidential and is intended only for the use of the office of Marilyn O. Marshall. Any dissemination, distribution, or copying of this document, and any attachment thereto, is prohibited. The Office of the Chapter 13 Trustee, Marilyn O. Marshall, is the owner of this document and the information contained in this document cannot be reproduced, disseminated or changed without the express consent of Marilyn O. Marshall.

| Email to<br>request Zoom<br>teleconference | Follow th<br>by EMA<br>NOTE: 7<br>prior to t | hese steps to request a Zoom videoconference. Make your requests <b>JL ONLY</b> . The Client Services phone line will be inoperable.<br>Γhe purpose of the Zoom meeting is to verify the debtor's identity he §341 meeting. It is NOT to conduct the §341 meeting.                                                                                                    |
|--------------------------------------------|----------------------------------------------|----------------------------------------------------------------------------------------------------|
|                                            | Step                                         | Action                                                                                                    |
|                                            | 1                                            | Five business days prior to the §341 meeting (originals), the                                                                                                    |
|                                            |                                              | debtor attorney will request a Zoom meeting time by sending an<br>email to <u>clientservices@chi13.com</u> with the subject line in the<br>following format:<br>"Case Number: Zoom Meeting Request"                                                                                                    |
|                                            |                                              | <i>Example</i> : "19-12345: Zoom Meeting Request"                                                                                                    |
|                                            |                                              | <ul> <li>The contents of the email request must contain the following information in this format: <ol> <li>Case Number</li> <li>Debtor Name</li> <li>Debtor Email Address</li> <li>§341 Meeting Date</li> <li>§341 Meeting Time</li> <li>Attorney</li> <li>Attorney Email Address</li> </ol> </li> <li>Please indicate in your request if a translator will be required.</li> </ul> |
|                                            | 2                                            | Please email your most recent paystub to <u>payadvices@chi13.com</u> ,<br>using the subject line:<br>"Payadvices 19 B 12345 Smith DDC"                                                                                                    |
|                                            | 3                                            | Please email your tax returns to <u>taxreturns@chi13.com</u> , using the subject line:<br>"Tax returns 19 B 12345 Smith DDC"                                                                                                    |
|                                            | 4                                            | Please email your DSO to <u>dso@chi13.com</u> , using the subject line:<br>"DSO 19 B 12345 Smith DDC"                                                                                                    |

Continued on next page

This document is the property of The Office of Marilyn O. Marshall, Chapter 13 Trustee. The information contained in this document, and any attachments thereto, may be privileged and/or confidential and is intended only for the use of the office of Marilyn O. Marshall. Any dissemination, distribution, or copying of this document, and any attachment thereto, is prohibited. The Office of the Chapter 13 Trustee, Marilyn O. Marshall, is the owner of this document and the information contained in this document cannot be reproduced, disseminated or changed without the express consent of Marilyn O. Marshall.

Email to request Zoom teleconference (continued)

| Action                                                              |  |  |
|---------------------------------------------------------------------|--|--|
| §341 Meeting Coordinator will review the case for Tax Returns       |  |  |
| and Pay Advices. The Zoom Meeting is not set if all the tax         |  |  |
| returns or other required §341 Meeting documents have not           |  |  |
| been received timely and processed.                                 |  |  |
| After the case is reviewed for Tax Returns and Pay Advices, §341    |  |  |
| Meeting Coordinator will send an email invite to the debtor, debtor |  |  |
| attorney with the following:                                        |  |  |
| Zoom Meeting ID                                                     |  |  |
| Zoom Date and Time                                                  |  |  |
|                                                                     |  |  |

Zoom video<br/>conference<br/>setupHere are the instructions to set up the Zoom app for the videoconference.<br/>Note: This process is relatively simple, but can take a little bit of time so<br/>debtors should NOT wait until the day of their hearing to complete this step.<br/>The Trustee requests that attorneys test the Zoom video connection with their<br/>clients prior to the Zoom videoconference.

| Step | Action                                                            |
|------|-------------------------------------------------------------------|
| 1    | The debtor(s) will need to download the free ZOOM Cloud           |
|      | Meetings app to their smartphone/tablet from the Apple App Store  |
|      | or Google Play Store and set-up their free account.               |
| 2    | Once the app is downloaded, click the 'Sign Up' button            |
| 3    | Enter your Email Address, First Name, and Last Name; click the    |
|      | button agreeing to the Terms of Service; and then click the 'Sign |
|      | Up' button in the upper right corner                              |
| 4    | A pop-up box will inform you that a confirmation email has been   |
|      | sent to the Email Address that you have provided; Click 'OK'      |
| 5    | Go to your email inbox and check for the activation email from    |
|      | Zoom and click on the 'Activate Account' button in the email (if  |
|      | you have not received the activation email, check your Spam       |
|      | folder)                                                           |

Continued on next page

This document is the property of The Office of Marilyn O. Marshall, Chapter 13 Trustee. The information contained in this document, and any attachments thereto, may be privileged and/or confidential and is intended only for the use of the office of Marilyn O. Marshall. Any dissemination, distribution, or copying of this document, and any attachment thereto, is prohibited. The Office of the Chapter 13 Trustee, Marilyn O. Marshall, is the owner of this document and the information contained in this document cannot be reproduced, disseminated or changed without the express consent of Marilyn O. Marshall.

Zoom video conference setup (continued)

| Step | Action                                                                                                    |
|------|----------------------------------------------------------------------------------------------------|
| 6    | You will be directed to the Zoom website to create a password;<br>enter a password and confirm the password and then click the<br>'Continue' button                                                                                                    |
| 7    | Return to the Zoom app on your phone and click the 'Sign In'<br>button                                                                                                    |
| 8    | Enter your Email Address and the Password you just created.                                                                                                    |
| 9    | Test the connection by clicking the 'Join' button at the top of the<br>screen; Enter the Meeting ID provided in Step 2 of the previous<br>block labeled "Email to request Zoom teleconference" and click<br>the 'Join' button (Note: you MUST make sure the Personal Link<br>Name is your full First & Last name so the Trustee can identify the<br>participant)                                                                                |
| 10   | If everything was set up correctly, the next screen should show the<br>Meeting ID, the Time and Date of the scheduled Meeting of<br>Creditors; you should also see a spinning wheel notifying you that<br>the app is waiting for the host to start the meeting (now that you<br>have successfully tested your connection and confirmed the<br>Meeting information, you may click the 'Leave' button in the<br>upper right corner of the screen) |

Zoom videoFollow these steps for the Zoom videoconference.conferenceNOTE: The Zoom videoconference is for debtor identification purposesONLY! We will not accept other documents at the videoconference.

| Action                                                       |
|--------------------------------------------------------------|
| Approximately 5 minutes prior to the scheduled start of the  |
| videoconference, the debtor should log in to the Zoom app.   |
| Return to the Zoom app on your phone and click the 'Sign In' |
| button                                                       |
| Enter your login Email Address and Password                  |
|                                                              |

Continued on next page

This document is the property of The Office of Marilyn O. Marshall, Chapter 13 Trustee. The information contained in this document, and any attachments thereto, may be privileged and/or confidential and is intended only for the use of the office of Marilyn O. Marshall. Any dissemination, distribution, or copying of this document, and any attachment thereto, is prohibited. The Office of the Chapter 13 Trustee, Marilyn O. Marshall, is the owner of this document and the information contained in this document cannot be reproduced, disseminated or changed without the express consent of Marilyn O. Marshall.

#### Zoom video conference (continued)

| Step | Action                                                                  |  |  |
|------|-------------------------------------------------------------------------|--|--|
| 4    | Click the 'Join' button at the top of the screen; Enter the Meeting     |  |  |
|      | ID provided in Step 2 of the previous block labeled "Email to           |  |  |
|      | request Zoom teleconference" and click the 'Join' button                |  |  |
|      | <i>Note</i> : you MUST make sure the Personal Link Name is your full    |  |  |
|      | First & Last name so the Trustee can identify the participant; if the   |  |  |
|      | Trustee cannot identify you, you may not be admitted to the             |  |  |
|      | Meeting.                                                                |  |  |
| 5    | A Video Preview window will open on your phone; click the blue          |  |  |
|      | 'Join with Video' button and you will receive a message indicating      |  |  |
|      | that the meeting host will let you in soon.                             |  |  |
| 6    | Once the Host (Trustee) is ready for your case and admits you into      |  |  |
|      | the Meeting, you will receive a pop-up message instructing you to       |  |  |
|      | join the audio in order to hear the other participants; click the 'Call |  |  |
|      | using Internet Audio' button (you must click this button in order       |  |  |
|      | for the other meeting participants to hear you)                         |  |  |
| 7    | You will be asked to hold up your Picture ID and Social Security        |  |  |
|      | verification in front of your camera phone so the Trustee can           |  |  |
|      | verify your identity.                                                   |  |  |
| 8    | Trustee will take a screenshot of Picture ID and Social Security        |  |  |
|      | verification and save it to the case in TNG.                            |  |  |
| 9    | Once the Host (Trustee) has disconnected you from the Meeting,          |  |  |
|      | you may close the app. Your attorney will contact you if there are      |  |  |
|      | any further instructions.                                               |  |  |

Continued on next page

This document is the property of The Office of Marilyn O. Marshall, Chapter 13 Trustee. The information contained in this document, and any attachments thereto, may be privileged and/or confidential and is intended only for the use of the office of Marilyn O. Marshall. Any dissemination, distribution, or copying of this document, and any attachment thereto, is prohibited. The Office of the Chapter 13 Trustee, Marilyn O. Marshall, is the owner of this document and the information contained in this document cannot be reproduced, disseminated or changed without the express consent of Marilyn O. Marshall.

| Creditors<br>requesting<br>notification of<br>the §341<br>meeting | Creditors who wish to participate in the §341 meeting should contact<br>clientservices@chi13.com one day prior to the §341 meeting with the subject<br>line in the following format:<br>"Case Number: §341 Meeting Request Creditor"<br><i>Example</i> : "19-12345: §341 Meeting Request Creditor"<br>The contents of the email request must contain the following:<br>1. Case Number<br>2. Debtor Name |                                                                                                    |  |
|-------------------------------------------------------------------|----------------------------------------------------------------------------------------------------|----------------------------------------------------------------------------------------------------|--|
| Notification<br>that §341<br>meeting ready<br>to be held          | §341 Me<br>ready to                                                                                                    | eting Coordinator follows these steps when the §341 meeting is be held.                                                                                                    |  |
|                                                                   | Step                                                                                                    | Action                                                                                                    |  |
|                                                                   | 1                                                                                                    | <ul> <li>§341 Meeting Coordinator determines that §341 meeting is ready<br/>to be held if:</li> <li>Debtor ID was verified via Zoom</li> <li>Debtor SSN was verified via Zoom</li> <li>Pay advices have been received.</li> <li>Four years of tax returns have been received.</li> <li>Current taxes have been received.</li> </ul> |  |

telephonic call ID to be used on the date and time of the §341 meeting.
 3 The hearing officer as representative of Marilyn O. Marshall, Chapter 13 Trustee, will enter the telephonic call and announce the meeting.

and any creditor with the telephonic call phone number and

Once it has been determined the §341 meeting is ready, a **§341** meeting confirmation email is sent to the debtor, debtor attorney

Continued on next page

This document is the property of The Office of Marilyn O. Marshall, Chapter 13 Trustee. The information contained in this document, and any attachments thereto, may be privileged and/or confidential and is intended only for the use of the office of Marilyn O. Marshall. Any dissemination, distribution, or copying of this document, and any attachment thereto, is prohibited. The Office of the Chapter 13 Trustee, Marilyn O. Marshall, is the owner of this document and the information contained in this document cannot be reproduced, disseminated or changed without the express consent of Marilyn O. Marshall.

shares:Marshall Chapter 13 HD:Office Documentation:TNG Documentation:341 training manual:341 Telephonic Procedures DAT\_original.doc

2

#### Notification that §341 meeting ready to be held (continued)

| Step | Action                                                                                    |
|------|-------------------------------------------------------------------------------------------|
| 4    | You may experience a wait time, but the wait will be no longer                            |
|      | than if you were in the office appearing in person waiting for your meeting to be called. |

This document is the property of The Office of Marilyn O. Marshall, Chapter 13 Trustee. The information contained in this document, and any attachments thereto, may be privileged and/or confidential and is intended only for the use of the office of Marilyn O. Marshall. Any dissemination, distribution, or copying of this document, and any attachment thereto, is prohibited. The Office of the Chapter 13 Trustee, Marilyn O. Marshall, is the owner of this document and the information contained in this document cannot be reproduced, disseminated or changed without the express consent of Marilyn O. Marshall.